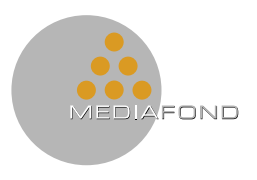

## Principali contenuti della **nuova Area Riservata**

Una volta entrato nell'area riservata, utilizzando le credenziali di accesso in tuo possesso, potrai visualizzare tutte le informazioni relative alla tua posizione individuale.

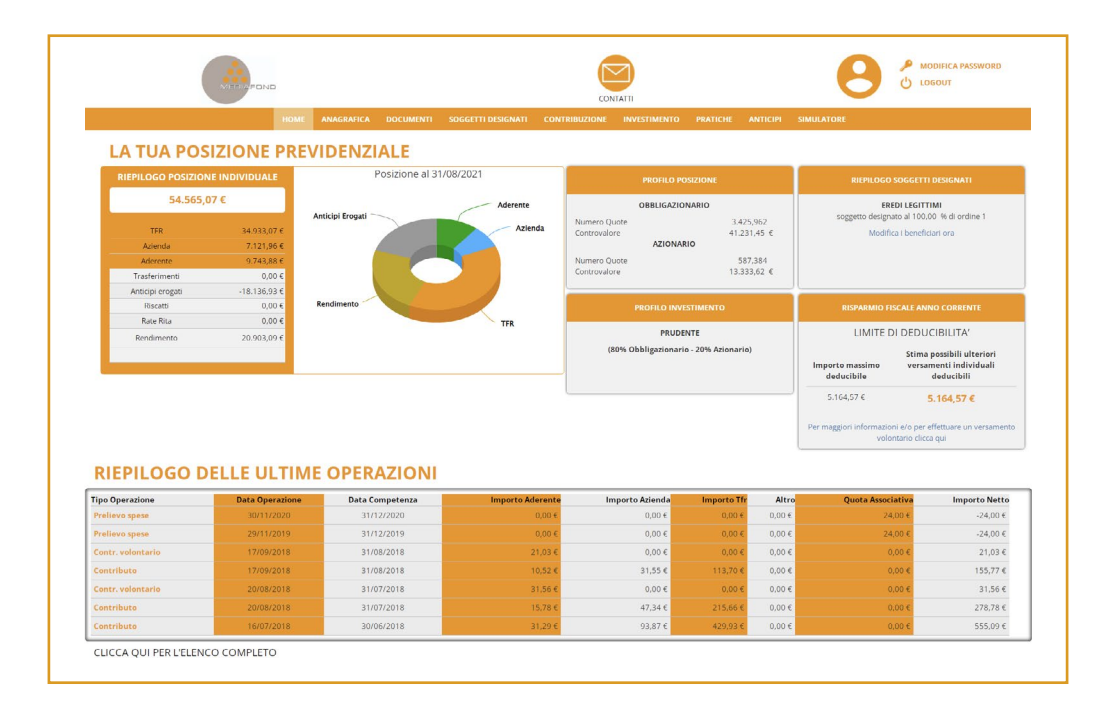

Nella sezione "Home" viene riassunta la tua posizione previdenziale:

- i contributi versati (TFR, contributo azienda e aderente), rappresentati anche graficamente;
- i rendimenti;
- il valore delle eventuali prestazioni richieste (trasferimenti, anticipi, riscatti e RITA);
- i dati relativi al profilo scelto, al numero di quote e al loro valore;
- Il riepilogo dei soggetti designati;
- Il pannello di deducibilità, che rappresenta il risparmio fiscale dell'anno corrente;
- L'elenco con le ultime operazioni effettuate (contributo aderente, versamento TFR, contributo datore lavoro, etc.).

L'elenco di tutte le operazioni effettuate sulla tua posizione individuale è scaricabile in formato pdf o excel.

Dal menù orizzontale è possibile accedere alle seguenti sezioni:

"**Anagrafica**", che contiene i tuoi dati personali, quelli relativi alla tua iscrizione al fondo (numero di iscrizione, data di adesione, stato di iscrizione), le eventuali cessioni del quinto dello stipendio attive, i tuoi recapiti e contatti che è possibile modificare.

| ANAGRAFI                               | CA                                  |                       |                      |  |
|----------------------------------------|-------------------------------------|-----------------------|----------------------|--|
|                                        |                                     |                       |                      |  |
| Cognome                                |                                     | Numero Iscrizione     |                      |  |
| Nome                                   |                                     | Tipo Iscrizione       | Nuovo iscritto       |  |
| Codice Fiscale                         |                                     | Tipo Adesione         | Collettiva           |  |
| Data e Luogo di Nascita                |                                     | Tipo Occupazione      | Prima del 28/04/1993 |  |
| Titolo di studio                       |                                     | Stato Iscrizione      | Attivo               |  |
| Azienda                                | R.T.I. SPA                          | Stato Contribuzione   | Attivo               |  |
|                                        |                                     | Data Adesione         | 26/02/2001           |  |
|                                        |                                     | Data Prima Iscrizione | 26/02/2001           |  |
| Man ai sana kasalani dal mulata attico |                                     | Fondo di Provenienza  |                      |  |
|                                        | Nor Casho Cestanii dei quinto acave | Data di Uscita        |                      |  |

Da questa sezione è possibile, inoltre, attivare l'invio delle comunicazioni del fondo in formato elettronico.

|                                                             | CONTATTI                                                                                                    |
|-------------------------------------------------------------|----------------------------------------------------------------------------------------------------|
| RESIDENZA                                                   | Cellulare +39                                                                                                    |
| Indirizzo                                                   | Email                                                                                                    |
| CAP e Località - (MI), ITA                                  | Telefono                                                                                                    |
| RECAPITI CORRISPONDENZA (SE DIVERSI DA QUELLI DI RESIDENZA) | MODIFICA I CONTATTI                                                                                                    |
| Indirizzo                                                   |                                                                                                    |
| CAP e Località                                              | COMUNICAZIONI ON-LINE                                                                                                    |
| MODIFICA I RECAPITI                                         | V Hal attivato la comunicazione online                                                                                                    |
|                                                             | Hai effettuato la scelta più ecologica: L'INVIO DELLE COMUNICAZIONI IN FORMATO ELETTRONICO E'ATTIVO I documenti e<br>estratti conto del Fondo vengono inviati in formato elettronico |

"**Documenti**", dove sono archiviati i tuoi documenti (estratto conto annuale, certificazione unica, richieste al fondo, ecc.)

"**Soggetti Designati**", che contiene il/i nominativo/i del/i soggetto/i da te scelto/i come avente/i diritto a riscattare la posizione in caso di decesso. Qualora tu non abbia indicato alcun soggetto designato verranno automaticamente indicati come tali gli "eredi legittimi". Da questa sezione potrai fare la variazione dei soggetti designati in modalità paperless seguendo le istruzioni.

"Contribuzione", dove è possibile inserire:

- i versamenti volontari effettuati;
- l'importo degli eventuali contributi non dedotti.

| PANNELLO                                                                                                    | DEDUCIBILITA' DEI CONTRIBU'                                                                                                    | TI PER L'ANNO                                                                                                    |                                         | Inizio + 2017 2018 | 2019 2020 2021 » Fine |
|----------------------------------------------------------------------------------------------------|----------------------------------------------------------------------------------------------------|----------------------------------------------------------------------------------------------------|-----------------------------------------|--------------------|-----------------------|
| Contributi                                                                                                    | Accreditati al 31/08/2021                                                                                                    | Stima futuri accrediti                                                                                                    | Totale                                  |                    |                       |
| Da trattenuta in busta paga                                                                                                    | 0,00 €                                                                                                    | 0,00 €                                                                                                    | 0,00 €                                  | Anno:              | Importo contributo:   |
| Da versamento individuale                                                                                                    | 0,00 €                                                                                                    |                                                                                                    | 0,00 €                                  | 2021               | 0 €                   |
| Totale                                                                                                    | 0,00 €                                                                                                    | 0,00 €                                                                                                    | 0,00 €                                  |                    |                       |
| 5.164,57 €                                                                                                    |                                                                                                    | 5.164,57 €                                                                                                    |                                         |                    |                       |
| uoi effettuare un versamento volontario i<br>1ò significa che se versi uno o più contrib<br>aga fino ad un massimo di <b>5.164,57 €</b> | nteramente deducibile dalle tue imposte<br>uti volontari entro il 31.12, l'importo che<br>viene interamente recuperato, con un co<br>IRPEF dell'anno corrente. | per l'anno in corso per ulteriori <mark>5.</mark><br>versi sommato a quello da tratten<br>rispondente risparmio sul reddito | 164,57 €.<br>uta in busta<br>imponibile |                    |                       |
|                                                                                                    |                                                                                                    | TABLO                                                                                                    |                                         |                    |                       |
|                                                                                                    |                                                                                                    | TABLO                                                                                                    |                                         |                    |                       |

"**Investimento**", che contiene i dati relativi alla tua posizione previdenziale: il profilo da te scelto, il numero di quote, il valore di ogni singola quota, il controvalore complessivo della tua posizione previdenziale in euro e la ripartizione per tipologia di titoli. Da questa sezione potrai cambiare il tuo profilo di investimento, tramite switch, nei modi e nei tempi previsti dal regolamento del Fondo.

"**Pratiche**", dove ti sarà possibile monitorare lo stato delle richieste di prestazione inviate al fondo, la presenza di eventuali anomalie e gli step di accettazione, disinvestimento e pagamento.

|       |                     |                    |           | PRATICHE |  |  |
|-------|---------------------|--------------------|-----------|----------|--|--|
| • • A | Anticipazione per a | altro motivo - 24/ | 01/2022 🕂 |          |  |  |
|       |                     |                    |           |          |  |  |

"Anticipi", che presenta un quadro riassuntivo che contiene le principali informazioni necessarie per istruire una pratica di anticipazione:

• anni di iscrizione necessari per richiedere l'anticipo (nessuno per spese mediche, 8 anni per gli altri anticipi);

• limite massimo erogabile per ogni singola tipologia di anticipazione (75% per spese mediche, acquisto o ristrutturazione prima casa e 30% per altre esigenze);

• importo massimo erogabile.

|                                                                                 |                    | ACQUISTO PRIMA CASA                                                             |                    |
|---------------------------------------------------------------------------------|--------------------|---------------------------------------------------------------------------------|--------------------|
| Anni necessari, previsti dalla normativa, per la concessione dell'anticipazione | NESSUNO            | Anni necessari, previsti dalla normativa, per la concessione dell'anticipazione | 8 ANNI             |
| Limite erogabile                                                                | 75%                | Limite erogabile                                                                | 75%                |
| Importo massimo anticipabile lordo *                                            | 36.389,57 €        | Importo massimo anticipabile lordo *                                            | 36.389,57 €        |
| Anticipazioni già erogate lordo                                                 | 18.136,93 €        | Anticipazioni già erogate lordo                                                 | 18.136,93 €        |
|                                                                                 |                    | ULTERIORI ESIGENZE                                                              |                    |
| Appl pecessari, previsti dalla permativa, per la concessione dell'anticipazione | 8 ANNI             | Anni necessari, previsti dalla normativa, per la concessione dell'anticipazione | 8 ANNI             |
| Ann necessari, previsi dana normativa, per la concessione den anticipiatione    |                    |                                                                                 |                    |
| Limite erogabile                                                                | 75%                | Limite erogabile                                                                | 30%                |
| Limite erogabile<br>Importo massimo anticipabile lordo *                        | 75%<br>36.389,57 € | Limite erogabile<br>Importo massimo anticipabile lordo *                        | 30%<br>16.369,52 € |

In questa sezione potrai utilizzare la modalità di "richiesta di anticipazione on-line". Tale procedura prevede un sistema di controllo "rafforzato" che ti chiederà di caricare, contestualmente alla tua domanda di anticipazione, una copia del tuo documento di identità e una copia del tuo badge aziendale, o, in alternativa a quest'ultimo, del frontespizio del tuo estratto conto bancario.

"**Simulatore**", è il motore di calcolo, che ti consente di formulare ipotesi sull'andamento della tua posizione previdenziale e ti permette di valutare e rimodulare il tuo programma previdenziale.

| nodulo "SMILATOUS" à volto a concentice all'aderente una valutatione cintetica e promotica del proprio programma                                                                                                    | Cognome                                                                                                    |                                                                                                    |                                                                                                    |
|----------------------------------------------------------------------------------------------------|----------------------------------------------------------------------------------------------------|----------------------------------------------------------------------------------------------------|----------------------------------------------------------------------------------------------------|
| videnziale e ne costituisce pertanto anche uno strumento di ausilio nell'adozione delle scelte relative alla partecipazione alla                                                                                                    | Nome                                                                                                    |                                                                                                    |                                                                                                    |
| ma pensionistica complementare, per le variabili dipendenti da determinazioni dell'aderente medesimo. Il valore della<br>sizione individuale prospettica e quello della prima rata annua di rendita attesa sono rappresentati in termini reali (al netto                                                                                                    | Codice Fiscale                                                                                                    |                                                                                                    |                                                                                                    |
| l'inflazione stimata del 2% annuo). Nel calcolo della evoluzione della posizione individuale si tiene conto delle imposte<br>vanti sui rendimenti La partecipazione alla forma persionistica complementare consente di finire di benefici fiscali anche                                                                                                    | Data e Luogo di Nascita                                                                                                    |                                                                                                    |                                                                                                    |
| le contribuzioni versate e sulle prestazioni percepite. Si rinvia per maggiori dettagli al Documento sul regime fiscale presente                                                                                                    | Numero Iscrizione                                                                                                    |                                                                                                    |                                                                                                    |
| sito. AVVERTENZA. Nel corso del rapporto di partecipazione la posizione individuale effettivamente maturata è soggetta a<br>lazioni in conseguenza della variabilità dei rendimenti conseguiti nella gestione, tanto più elevata quanto maggiore è                                                                                                    | Data Adesione 26                                                                                                    | 5/02/2001                                                                                                    |                                                                                                    |
| estimento azionario relativo al profilo di investimento dell'aderente. I risultati espressi su base annua sono frutto di una                                                                                                    | Data Prima Iscrizione 26                                                                                                    | 5/02/2001                                                                                                    |                                                                                                    |
| rezone composes di agninazzazione de contradu e sala in documento e sala coso di ordinateri no omnazioni readre<br>ingolo iscritto, informazioni proprie della forma pensionistica complementare e ipotesi della ficilitta dalla COVP in modo<br>forme per tutte le forme pensionistiche. Si tratta di un mero strumento di proiezione, fondato su ipotesi di calcolo che                                                                                                    | PROFILO POSIZIONE                                                                                                    | E Constantino de la constantino de la constantino de la constantino de la constantino de la constantino de la c |                                                                                                    |
| ebbero non tovave conferma nel tempo. I risultat eternia sono, quind, da consideraria come PURAMETE NDCATNE ese<br>CRETERCATNE, ENON MESANION NLALANDON ELE KONDO NLA LORONO EL LORONO EL LOR | OBBLIGAZIONARIO: 769<br>Numero Quote 3.125,965<br>Controvalore 41.231,45<br>AZIONARIO: 24%<br>Numero Quote 587,384<br>Controvalore 13.333,62                                                                                                    | 6<br>6<br>6                                                                                                    | (80% Obbligazionario - 20% Azior                                                                           |
| DATI OBBLIGATORI DATI OPZIONALI DOCUMENTI                                                                                                    | RIEPILOGO RISULT<br>RIEPILOGO                                                                                                    | RISPARMIO FISCALE                                                                                               |                                                                                                    |
| ( Sesso Sesso Maschio O Femmina                                                                                                    |                                                                                                    | Pensione anticipata                                                                                             | Pensione di vecchiaia                                                                                      |
|                                                                                                    | Età pensionamento                                                                                                    |                                                                                                    |                                                                                                    |
| Data di nascita 15.00.1056                                                                                                    | stimata                                                                                                    | 64 anni e 2 mesi                                                                                                | 67 anni e 8 mesi                                                                                           |
| Otta di nascita     15.09 1956     III       O     Data inizio lavoro     01/01/2001     III                                                                                                    | stimata<br>Rendita stimata da<br>pensione<br>complementare<br>vitalizia                                                                                                    | 64 anni e 2 mesi                                                                                                | 67 anni e 8 mesi<br>3.206,22 €                                                                             |
| Otata di nascita     15.09.1956     ■       Otata inizio lavoro     01/01/2001     ■       Stofditio lovido     30.000,00     €                                                                                                    | stimata<br>Rendita stimata da<br>pensione<br>complementare<br>vitalizia<br>Importo pensione<br>stimata                                                                                                    | 64 anni e 2 mesi                                                                                                | 67 anni e 8 mesi<br>3.206,22 €<br>14.203,47 €                                                              |
| Osta di nascita 15.03.1556   Osta inizio lavoro 01(01/2001)   Osta inizio lavoro 30.000,00   ennuo 30.000,00   ennuo State inizio lavoro   officialità 100 collettiva                                                                                                    | Stimata<br>Pendita simata da<br>pensione<br>complementare<br>vitalizia<br>Importo pensione<br>stimata<br>Importo utimo<br>reddito stimato al<br>momento del<br>pensionamento                                                                                                    | 64 anni e 2 mesi                                                                                                | 67 anni e 8 mesi<br>3.206,22 €<br>14.203,47 €<br>30.603,00 €                                               |
| Obta di nascita 15.09.1956   Obta inizio lavoro 0101/2001   Obta inizio lavoro 30.000,00   Onta di adesione 30.000,00   Opo di adesione O collettiva   Perc. aderente 1.5%   20.0%                                                                                                    | stimata<br>Renditi a stimata da<br>complementare<br>vitalizia<br>Importo pensione<br>stimata<br>morto ultimo<br>reditio stimato al<br>pensionamento<br>Tasso di sostituzione                                                                                                    | 64 anni e 2 mesi                                                                                                | 67 anni e 8 mesi<br>3.206,22 €<br>14.203,47 €<br>30.503,00 €<br>46,41 %                                    |
| Osta di sascita     15.09.1956     Image: Constraint of the same of the same                                                      | stimata<br>Rendita stimata da<br>pensione<br>complementare<br>vitilizia<br>importo pensione<br>stimata<br>importo ultimo<br>reddito stimato al<br>momento del<br>pensionamento<br>Tasso di sostituzione<br>da pensione<br>complementare,<br>rendita VTALZIA                                                                                                    | 64 anni e 2 mesi                                                                                                | 67 anni e 8 mesi<br>3.206.22 €<br>14.203,47 €<br>30.603,00 €<br>46,41 %<br>10,48 %                         |
| Obta di inacita     15.09.1926     Image: Construction of the second of the second of the sec                                                     | Stimata<br>Rendita simata da<br>complementare<br>vitalizia<br>Importo pensione<br>stimata<br>Monto ultimo<br>rendio stimato al<br>pensionamento<br>Tasso di sostituzione<br>da pensione<br>complementare,<br>rendita VITALZIA<br>Tasso assituzione<br>totole                                                                                                    | 64 anni e 2 mesi                                                                                                | 67 anni e 8 mesi<br>3.206.22 €<br>14.203.47 €<br>30.503.00 €<br>46.41 %<br>10.48 %<br>86.89 %              |
| Obta di inascita     15.09.1956     Image: Construction of the sector of the sector of the se                                                     | stimata<br>Pensione<br>organisatione<br>vitalizia<br>Importo pensione<br>Importo pensione<br>Importo ultimo pensione<br>Importo ultimo pensione<br>Importo ultimo pensione<br>Importo ultimo pensione<br>Importo ultimo pensione<br>Importo ultimo pensione<br>Importo ultimo pensione<br>Importo ultimo pensione<br>Importo pensione<br>Importo pen | 64 anni e 2 mesi<br>ndita complementare lor                                                                     | 67 anni e 8 mesi<br>3.206,22 €<br>14.203,47 €<br>30.603,00 €<br>46,41 %<br>10,48 %<br>86,89 %<br>Yda annua |
| Data di nascia 15.09 1956   Otas inizio lavoro 11.012001   Otas inizio lavoro 30.000,00   Orazo 0   Orazo 00.000,00   Orazo 0   Perc. aderente 1.50 %   Orazo 0.000 %   Perc. aderente 1.50 %   Orazo 0.00 %   Perc. stienda 0.00 %   Perc. fr 0.00 %   Perc. fr 0.00 %   Prodo 100 % 0.00 %                                                                                                    | stimata<br>Pendineta stimata da<br>pendione<br>vitalizia<br>importo pensione<br>stimata<br>morto pensione<br>stimata<br>morto ultimo relativa<br>morto della stimata da<br>pendionento del<br>Tasso di sostituzione<br>da pensione<br>sostituzione<br>sostituzione<br>sostituzione<br>totale<br>Stima re<br>Età                                                                                                    | 64 anni e 2 mesi<br>ndita complementare lor                                                                     | 67 anni e 8 mesi<br>3.206,22 €<br>14.203,47 €<br>30.603,00 €<br>46,41 %<br>10,48 %<br>86,89 %<br>da annua  |